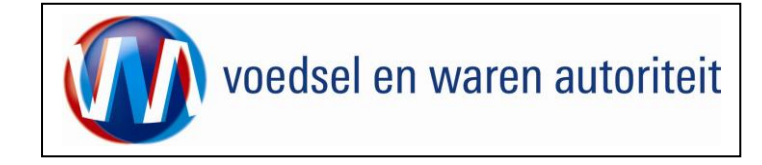

# Instructie module – Gebruikershandleiding exporteurs Veterinair Algemeen

Raadpleeg tevens de onderstaande instructie modules voordat er een aanvraag wordt gedaan.

- BREIN-CLE-A-007 Beheren bedrijfsgegevens Client Export door exporteur
- BREIN-CLE-W-001 Machtigingen

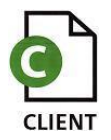

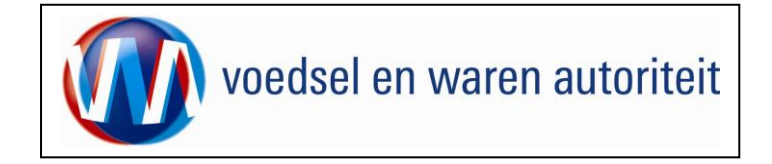

# Inhoudsopgave

| Instructie module – Gebruikershandleiding exporteurs Veterinair Algemeen | 1  |
|--------------------------------------------------------------------------|----|
| Inhoudsopgave                                                            | 2  |
| Toelichting                                                              | 3  |
| Nieuwe aanvraag                                                          | 4  |
| Beheren ordergegevens                                                    | 11 |
| Overzicht orderregelgegevens                                             | 13 |
| Beheren Orderregelgegevens                                               | 14 |
| Overzicht orderregelgegevens                                             | 15 |
| Controleren zekerheden orderregel                                        | 16 |
| Beheren transport- en overige gegevens                                   | 18 |
| Controleren zekerheden                                                   | 19 |
| Inspectie aanvragen                                                      | 20 |
| Aanvragen afgifte exportdocumenten                                       | 21 |
| Af te drukken keuzevelden                                                | 22 |
| Af te drukken verklaringsteksten                                         | 23 |
| Aanvragen afgifte documenten                                             | 25 |
| Afdrukken                                                                | 26 |
| Overzicht aanvragen                                                      | 27 |
| Kopiëren aanvraag                                                        | 30 |
| Raadplegen eisen en dekkingen                                            | 32 |
| Afsluiten                                                                | 37 |

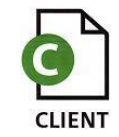

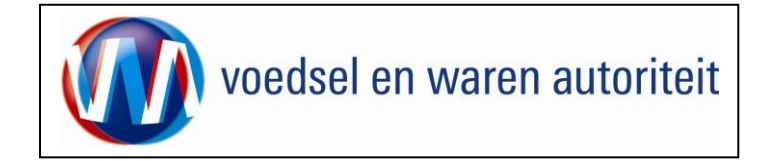

## Toelichting:

## Let op de volgende punten bij het invullen van uw aanvraag:

- ! Navigeer met de functietoetsen in de schermen. Gebruik hiervoor NIET de Internet Explorer knoppen 'vorige' en 'volgende' Lie lie lie tot fouten!
- ! Wacht met het uitvoeren van een volgende actie, totdat de eerdere actie gereed is. Zie statusbalk Internet Explorer E Het programma wordt traag wanneer een volgende actie gestart wordt, voordat de eerdere actie gereed is
- Schrijf de datum volledig uit, zoals 08-04-2011 (DD-MM-JJJJ). Als jaartal 11 wordt ingevoerd, ziet de applicatie dit als het jaar 0011.
- Verklaring van de symbolen

Z

XML

- = toevoegen van gegevens
- = wijzigen van gegevens
- = verwijderen van eerder vastgelegde gegevens
- = zekerheden opgeven
- = partijen opvoeren
- = openen van een aanvraag
- = kopiëren van een aanvraag
- = intrekken van een aanvraag
- = extra documenten
- = verversen waarborgen
- = afdrukvoorbeeld certificaat
- = afdruk van de verklaring in XLS of XML

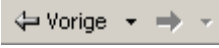

🕘 Gereed

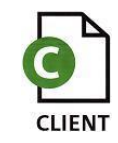

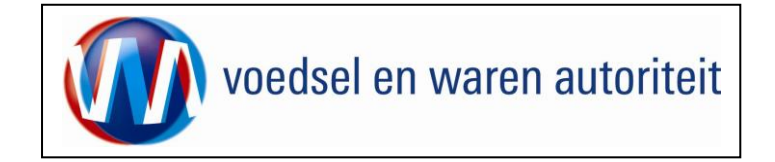

# Nieuwe aanvraag

|                                                                                                    | Star                | Vanuit het startscherm (hoofdmenu) kunt u het volgende                                                                                                    |
|----------------------------------------------------------------------------------------------------|---------------------|----------------------------------------------------------------------------------------------------|
| 🔅 Handelend namens                                                                                                    | Exportrol Exporteur | doen:                                                                                                    |
| BIN [<br>KvKnr ]                                                                                                    | ×                   | In dit scherm dient de exportrol geselecteerd te<br>worden.                                                                                                    |
| Vestiging DDDD<br>Exportrol Exporteur<br>Hoofdmenu<br>Nieuwe aanvraag<br>Qverzicht aanvragen<br>Overzicht inspectieaanvragen<br>Beheren bedrijfsgegevens<br>Baadolegen eisen & dekkingen                                  |                     | <ul> <li>Ga voor het invoeren van een nieuwe aanvraag vanuit<br/>het startscherm naar: <u>Nieuwe aanvraag</u>.</li> <li>Voor een overzicht van de bestaande aanvragen van<br/>de exporteur kies: <u>Overzicht aanvragen</u>.</li> <li>Voor een overzicht van bestaande inspectieaanvragen<br/>klik op: <u>Overzicht inspectieaanvragen</u></li> </ul> |
| Copyright © 2008 Ministerie van Landbouw, Natuur en Voedselkwaliteit.<br>Alle rechten voorbehouden. Deze applicatie is auteursrechtelijk beschermd.<br>CLE0901F - Veterinair Algemeen (CVA) v1.1.0 - CleFramework v1.30.0 |                     | Ga voor het beheren van uw bedrijfsgegevens naar: <u>Beheren bedrijfsgegevens</u> Zie voor het beheren van de bedrijfsgegevens instructie BREIN-CLE-A-007 Beheren Bedrijfsgegevens Client Export Trinidad.                                                                                                    |
|                                                                                                    |                     | <ul> <li>Om de Landeneisen en bijbehorende dekkingen te<br/>raadplegen ga naar:         <u>Raadplegen eisen &amp; dekkingen</u> </li> <li>Vanuit dit scherm en alle andere schermen kunt u altijd<br/>terug naar het: <u>Startscherm</u> en de Applicatie</li> </ul>                                                                                  |

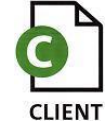

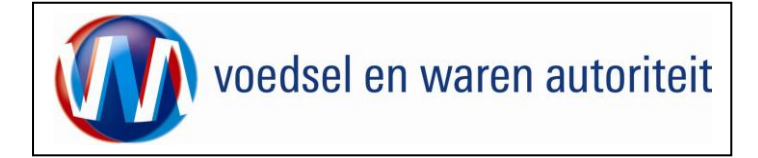

|                                                                                                    | Suite                           |                                                                                                    |
|----------------------------------------------------------------------------------------------------|---------------------------------|----------------------------------------------------------------------------------------------------|
| 🔅 Handelend namens                                                                                                    | Exportrol Exporteur Startscherm | Wanneer een nieuwe aanvraag wordt ingevoerd vanuit                                                                                                    |
| Exportdatum * 25-5-2011 (DD-MM-JJJJ)<br>Terug Volgende Opsigen Annuleren<br>Copyright © 2008 Ministerie van Landbouw, Natuur en Voedselkwaliteit.<br>Alle rechten voorbehouden. Deze applicatie is auteursrechtelijk beschermd. |                                 | Startscherm , <u>Nieuwe aanvraag</u> of vanuit<br>Overzicht aanvragen , dan komt u in het<br>hiernaast afgebeelde scherm terecht.                                                                                                    |
| CLE0904F - Veterinair Algemeen (CVA) v1.1.0 - CleFramework v1.30.0                                                                                                    |                                 | <ul> <li>Vermeld in het veld 'Exportdatum' de datum waarop export naar het derde land plaatsvindt.<br/>Het is belangrijk dat de datum volledig uitgeschreven wordt zoals 25-05-2011. Het systeem bepaalt of de zending op de exportdatum aan de eisen voldoet.</li> <li>Gebruik de knop <u>Volgende</u> om de aanvraag te vervolgen.</li> <li>U kunt ook de aanvraag <u>Annuleren</u>.</li> <li>LET OP!: De velden met een rode * (asterisk) zijn verplichte velden.</li> </ul> |

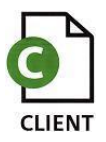

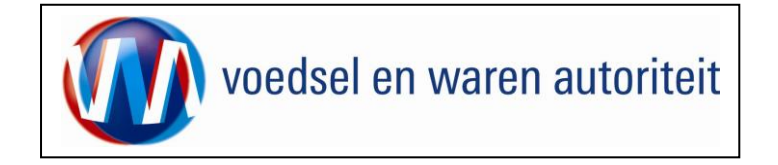

| Cliënt Export Sectortoepassing Viees en Vieesproducten (CVV) - Invoeren nieuwe aanvraag - Microsoft Internet Explorer provided                      |                         |                                                                                               |
|----------------------------------------------------------------------------------------------------|-------------------------|-----------------------------------------------------------------------------------------------|
| Bestand Bewerken Beeld Favorieten Extra Help                                                                                                    | <b>1</b>                | - Coloctor 'Lond van hostomming' uit de liet of                                               |
| + Vorige - → - 🎱 🔄 🚰 🌍 Zoelen 🔄 Pavorieten 🧐 Meda 🧭 😓 - 🎯 🖼 🔄 🎶                                                                                     |                         |                                                                                               |
| Adres 😸 http://client-export-acc.mininv.nl/cvv/Faces/cle0901F.xhtml                                                                                 | 💌 🧬 Gainaar Koppelingen | values.                                                                                       |
| landbow, natuur en<br>veedselkwaiteit                                                                                                    | Sluiten                 | Zie de volgende pagina op welke wijze u dit kunt doen.                                        |
| Handelend Centrale Organisatie voor de Vieessector ZOETERMEER     Exportrol Exporteur                                                               | Startscherm             | <ul> <li>Klik op de toets <u>Volgende</u> om het product te<br/>kunnen selecteren.</li> </ul> |
| Exportdatum * (DL-09-2009 (DD-MM-JJJJ)) Land van bestemming * [                                                                                     |                         |                                                                                               |
| Copyright ⊕ 2008 Ministerie van Landbouv, Natuur en Voedselkvaliteit.<br>Alle rechten voorbehouden. Deze applicatie is auteursrechtelijk beschernd. |                         |                                                                                               |
| CLE0904F - Vlees en Vleesproducten (CVV) v1.2.3 - CleFramework v1.8.4                                                                               |                         |                                                                                               |
|                                                                                                    |                         |                                                                                               |
|                                                                                                    |                         |                                                                                               |
|                                                                                                    |                         |                                                                                               |
|                                                                                                    |                         |                                                                                               |
|                                                                                                    |                         |                                                                                               |
| I                                                                                                    | ×                       |                                                                                               |
| bhtp://client-export-acc.mininv.nl/cvv/faces/de0901f.chtml#                                                                                         | 🚉 Local intranet 🥼      |                                                                                               |
|                                                                                                    |                         |                                                                                               |

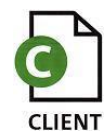

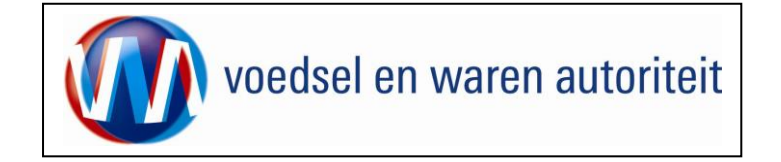

| 🔅 Handelend namens                                                              | Cliënt Export Sectortoepassing Veterinair Algemeen (CVA) - LovDialog O X<br>Selecteer een waarde uit de lijst | • Om het land van bestemming te kiezen<br>kunt u snel zoeken door de twee<br>letterige ISO-code in te toetsen of de |
|---------------------------------------------------------------------------------|----------------------------------------------------------------------------------------------------|----------------------------------------------------------------------------------------------------|
| Exportdatum *                                                                   |                                                                                                    | eerste letters van het land.                                                                                        |
| Land van bestemming <sup>*</sup>                                                | DZoeken                                                                                                    | <ul> <li>Door vervolgens on Ste klikken wordt</li> </ul>                                                            |
| <u>T</u> erug <u>V</u> olgende Opsl <u>a</u> an                                 | Code Naam<br>OZ Algerije                                                                                      | de waarde overgenomen.                                                                                              |
| Copyright © 2008 Ministerie van Landl<br>Alle rechten voorbehouden. Deze annlig | <ul> <li>DK Denemarken</li> <li>DJ Djibouti</li> </ul>                                                        |                                                                                                    |
| CLE0904F - Veterinair Algemeen (CV/                                             | O     DM     Dominica       O     Do     Dominicaanse Republiek                                               |                                                                                                    |
|                                                                                 |                                                                                                    |                                                                                                    |
|                                                                                 |                                                                                                    |                                                                                                    |
|                                                                                 |                                                                                                    |                                                                                                    |
|                                                                                 |                                                                                                    |                                                                                                    |
|                                                                                 |                                                                                                    |                                                                                                    |
|                                                                                 |                                                                                                    |                                                                                                    |
|                                                                                 | 🖹 💦 🕅 🔀 Local intranet                                                                                        |                                                                                                    |

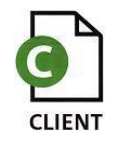

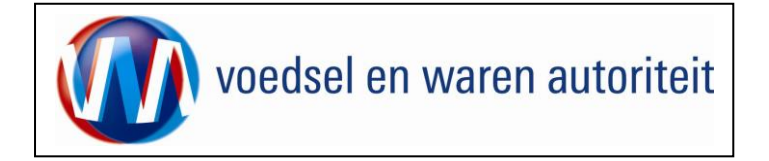

| Ewalliilii                                                                                                    |                     |                                                                                                    |
|----------------------------------------------------------------------------------------------------|---------------------|----------------------------------------------------------------------------------------------------|
| Handelend namens                                                                                                    | Exportrol Exporteur | <ul> <li>Kies in het veld 'Gebied' het juiste<br/>gebied binnen het exportland, voor zover</li> </ul>                                     |
| Exportdatum *     [25-05-2011] (DD-MM-JJJJ)       Land van bestemming *     [D] (Djibouti)       Gebied *     [D] (Djibouti)                                                                                              |                     | dit niet default wordt ingevuld. Default is het gebied gelijk aan het land.                                                               |
| Eis*     Ev 25003 •       Verzoeknummer     25003       Memo                                                                                                    | ×                   | <ul> <li>Selecteer 'Eis' op soort gelijke wijze als<br/>het land van bestemming en het gebied<br/>geselecteerd zijn.</li> </ul>           |
| Product consumptie-eieren (VETE Consumptie-eieren<br>Ierug Volgende Opslaan Annuleren                                                                                                    |                     | <ul> <li>Als alle gegevens zijn ingevuld klik dan<br/>op de knop</li> </ul>                                                               |
| Copyright © 2008 Ministerie van Landbouw, Natuur en Voedselkwaliteit.<br>Alle rechten voorbehouden. Deze applicatie is auteursrechtelijk beschermd.<br>CLE0904F - Veterinair Algemeen (CVA) v1.1.0 - CleFramework v1.30.0 |                     | <ul> <li>Na deze stap kunnen de gegevens die u<br/>net heeft opgegeven niet meer gewijzigd<br/>worden. De aanvraag kan wel nog</li> </ul> |
|                                                                                                    |                     | Client Export maakt een uniek<br>aanvraagnummer aan.                                                                                      |
|                                                                                                    |                     | U komt in het scherm 'Selecteren<br>Exportdocumenten' terecht.                                                                            |
|                                                                                                    |                     |                                                                                                    |
|                                                                                                    |                     |                                                                                                    |

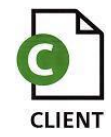

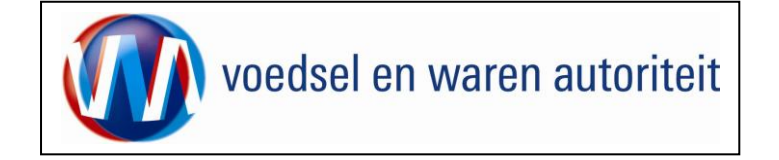

| 🔅 Handelend namens                                                                                                    |                                                                 | Exportrol Exporteur | <u>S</u> tartscherm |                                                                                                    |                                                                                                    |
|----------------------------------------------------------------------------------------------------|-----------------------------------------------------------------|---------------------|---------------------|----------------------------------------------------------------------------------------------------|----------------------------------------------------------------------------------------------------|
| Verstrekkingswijze Centraal 💽<br>Verzendinformatie:<br>Verzending * Via Post 💌<br>Type postverzending * Normaal 💽<br>Verzendingsinformatie        | ×                                                               |                     |                     | <ul> <li>Vervolgens kunt i<br/>bedrijf het certific<br/>dat geval voor <l<br><centraal> als pr<br/>gebeurd. Wilt u g<br/>selecteert u <nie< li=""> </nie<></centraal></l<br></li></ul> | u kiezen of u op het<br>aat wilt printen. Kies in<br>okaal> of anders voor<br>inten bij de nVWA<br>een certificaat, dan<br>t verstrekken> |
| Selecteer de eet exportdocumenten die u voor deze Order wilt aanve<br>Soort exportdocument k<br>CVA Toelichting (<br>Veterinair certificaat (VWA) | agen:<br>copieën Taal<br>Copieën Taal<br>Engels V V<br>Engels V |                     |                     | <ul> <li>Wanneer u kiest<br/>dan kunt u vervol<br/>'Verzending' tuss<br/>Post&gt;.</li> </ul>                                                                                          | voor <centraal> printen,<br/>gens kiezen bij<br/>en: <afhalen> of <via< td=""></via<></afhalen></centraal>                                |
| Opslaan <u>An</u> nuleren<br>Copyright © 2008 Ministerie van Landbouw, Natuur en Voedselkwaliteit.                                                |                                                                 |                     |                     | Bij 'Verzendingsir<br>informatie over de                                                                                                    | nformatie' kunt u extra<br>e verzending invullen                                                                                          |
| Alle rechten voorbehouden. Deze applicatie is auteursrechtelijk beschermd.<br>CLE0924F - Veterinair Algemeen (CVA) v1.1.0 - CleFramework v1.30.0  |                                                                 |                     |                     | <ul> <li>Om centraal te ku<br/>handig zijn dat V<br/>Raadpleeg hiervo<br/>CLE-W-001 Mac</li> </ul>                                                                                     | unnen printen kan het<br>WA gemachtigd is.<br>oor de instructie BREIN-<br>ntiging.                                                        |
|                                                                                                    |                                                                 |                     |                     | Tevens dient u aan te exportdocument u wil                                                                                                    | e geven welke model<br>t aanvragen.                                                                                                    |
|                                                                                                    |                                                                 |                     |                     | <ul> <li>Selecteer het mo<br/>plaatsen in het va<br/>van het model, vo<br/>vinkje staat.</li> </ul>                                                                                    | del door een vinkje te<br>skje links van de naam<br>oor zover hier nog geen                                                               |
|                                                                                                    |                                                                 |                     |                     | De taal van het certifi                                                                                                    | caat wordt door het                                                                                                    |

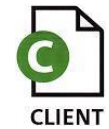

| voedsel en waren autoriteit | Code: BREIN-CVV-W-001<br>Aanvraag CVA Exporteurs<br>Datum in gebruik: 04-07-2011<br>Versienummer: 1.0           |
|-----------------------------|----------------------------------------------------------------------------------------------------|
|                             | systeem bepaald op grond van het<br>bestemmingsland.<br>Gebruik de knop Opslaan om de<br>aanvraag te vervolgen. |

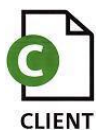

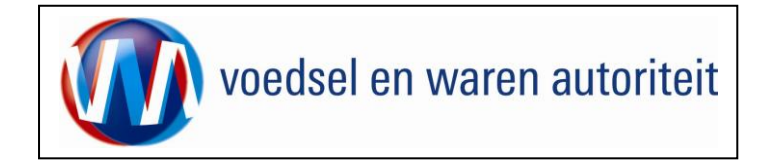

### Beheren ordergegevens

| Handelend namens Voedsel en Waren Autoriteit 'S-GRAVENHAGE                                                                         | Exportrol Exporteur | tartscherm |                                                                                                    |
|----------------------------------------------------------------------------------------------------|---------------------|------------|----------------------------------------------------------------------------------------------------|
| Overzicht       Orderregel       Iransport en overig       Documenten       Zekerheden       Afgifte         Beheren Ordergegevens |                     |            | <ul> <li>Met de knop <u>Overzicht</u> wordt het zoekscherm met alle bestaande aanvragen zichtbaar.</li> </ul>                                                                        |
| Order                                                                                                    |                     |            |                                                                                                    |
| ▶ Tonen DJ;42006793;Consumptie-eieren;31-03-2019                                                                                   |                     | ]          | De velden 'Exporteur', 'Consignee en 'Opslaglocatie'     zijn vig oon bedrijfegigen gede op te regenen (gemte                                                                        |
| <u>Uw referentie</u>                                                                                                    |                     |            | veld) of vrij in te voeren (tweede veld).                                                                                                    |
| Exporteur US Exporteur BV Opsiaan<br>Hoofdstraat 12<br>4321 AA Utrecht<br>THE NETHERLANDS                                          |                     |            | Zorg dat het 'code'-veld leeg is.<br>Met de knop 'Opslaan' (achter de velden) is het<br>mogelijk om de specificaties onder een bedrijfseigen                                         |
| Consignee 122 Importer Ltd Opslaan<br>Street 34<br>CITY 567800<br>IMPORT COUNTRY                                                   |                     |            | code vast te leggen.<br>Het vooraf maken van het 'adresboekje' wordt<br>uitgebreid beschreven in instructie BREIN-CLE-A-007<br>Beheren bedrijfsgegevens Client Export door exporteur |
| Opslaglocatie                                                                                                    |                     |            | Trinidad).                                                                                                    |
| Inspectielocatie Utrecht Vtrecht                                                                                                   | Opslaan             |            | referentie invoeren.                                                                                                    |
| Aanvullende exportgegevens                                                                                                    |                     |            | • Bij 'Aanvullende exportgegevens' verstrekt u informatie die op het certificaat getoond wordt.                                                                                      |
| Identificatie * 198420                                                                                                    |                     |            |                                                                                                    |
| Exporteis kenmerken<br>Land van leggen eieren<br>Origine product                                                                   |                     |            | <ul> <li>De 'Exporteis kenmerken' moeten hier worden<br/>vastgelegd. De antwoorden zijn noodzakelijk om vast<br/>te stellen welke eisen relevant zijn.</li> </ul>                    |
| Opslaan Wijzig Exportdatum                                                                                                    |                     |            | Gebruik de knop     Opslaan     om gegevens vast te                                                                                                    |
|                                                                                                    |                     |            | 109901.                                                                                                    |

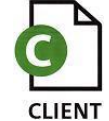

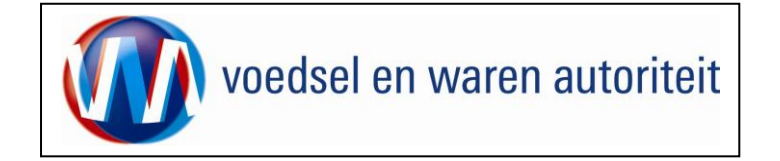

|                                                | _ | Wanneer er een verkee   | Wanneer er een verkeerde exportdatum is ge |
|------------------------------------------------|---|-------------------------|--------------------------------------------|
| 🥔 Wijzig Exportdatum - Internet Explorer 🦳 🗆 🗙 |   | men deze aanpassen k    | men deze aanpassen klik op knop            |
| Franctdatum                                    |   | En wijzig de datum en k | En wijzig de datum en kilk op              |
|                                                |   |                         |                                            |

| Beheren Ordergegevens                           |                        |                                                                           |
|-------------------------------------------------|------------------------|---------------------------------------------------------------------------|
| Order<br>•Verbergen                             |                        | <ul> <li>Met Tonen     kunt u alle details betreffende de     </li> </ul> |
| Aanvraagnummer 1450045                          | Uw referentie          | aanvraag inzien.                                                          |
| Product consumptie-eieren (VETERINAIR ALGEMEEN) | Land van bestemming Dj |                                                                           |
| Exportdatum 25-05-2011                          | Status Gewijzigd       |                                                                           |
|                                                 |                        | Met      Verbergen     worden de details weer                             |
| Uw referentie                                   |                        | verborgen.                                                                |
| Exporteur IV Straat NR POSTCODE PLAATS          |                        |                                                                           |
| Consignee Importer Ltd Opslaan                  |                        |                                                                           |

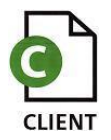

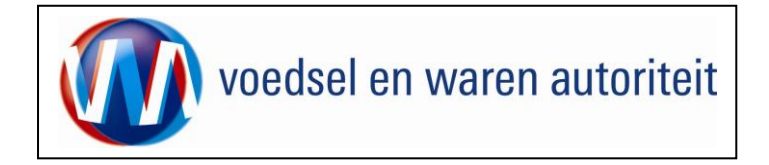

#### **Overzicht orderregelgegevens**

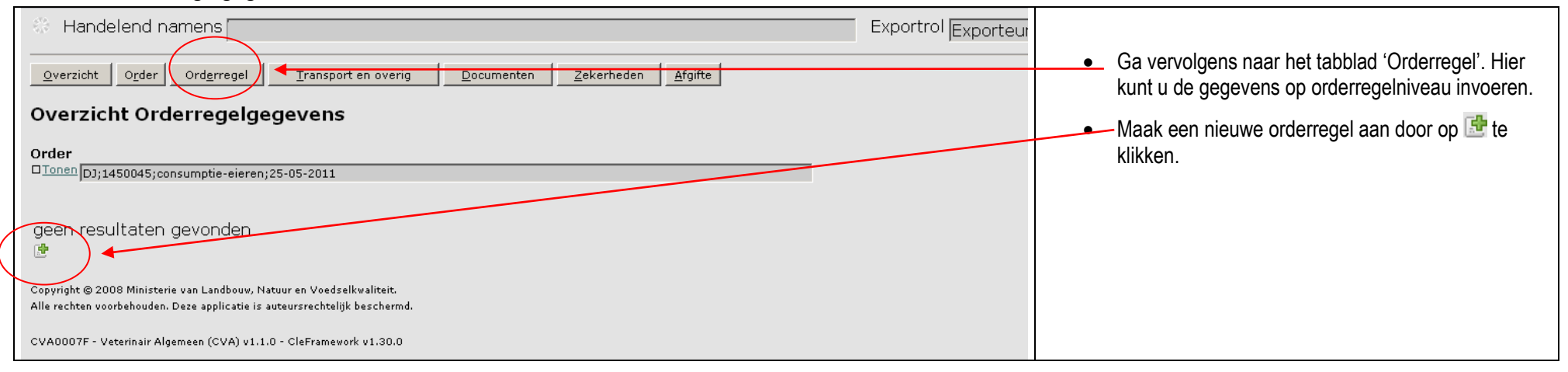

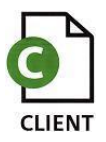

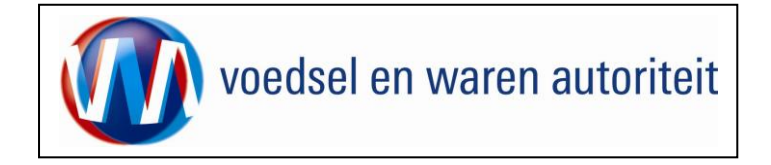

# Beheren Orderregelgegevens

| Order       Orderregel       Transport en overig       Documenten       Zekerheden       Afgifte         Beheren Orderregelgegevens         Order                              | <ul> <li>Binnenlandse erkenning kan nog niet gebruikt<br/>worden. Gebruik 'erkenning buitenland' om uw<br/>erkenningsnummer en het adres op te slaan</li> <li>Voer de productnaam in of selecteer deze door</li> </ul>                                                                                                    |
|----------------------------------------------------------------------------------------------------|----------------------------------------------------------------------------------------------------|
| ► Tonen NZ;3020779;Consumptie-eieren;12-06-2011 Erkenning binnenland                                                                                                    | <ul> <li>voer de productriaam in of selecteer deze door<br/>middel van de E-knop</li> </ul>                                                                                                    |
| Of<br>Erkenning buitenland Opslaan<br>Uw referentie<br>Productnaam *<br>Productomschrijving Opslaan<br>Nettohoeveelheid *<br>Brutohoeveelheid *<br>Aantal Aantal Aantal Aantal | <ul> <li>Bij 'Productomschrijving' kunt u een eigen<br/>omschrijving invoeren. Dit is de productomschrijving<br/>die op het certificaat zal worden afgedrukt. U kunt<br/>hiervoor gegevens ophalen uit uw 'lijst met producten'<br/>of een nieuwe omschrijving toevoegen via de knop<br/>'Opslaan'.</li> <li>Er dient altijd 'Nettohoeveelheid', 'eenheid gewicht'<br/>en 'Brutohoeveelheid' te worden ingevoerd.</li> <li>Indien aanwezig, vul ook de 'exporteis kenmerken' en</li> </ul> |
| Additionele Erkenningen                                                                                                    | 'Aanvullende exportgegevens' in.                                                                                                    |
| Erkenningssoort Binnenlandse Erkenning Buitenlandse erkenning                                                                                                    | <ul> <li>Sla de gegevens van de orderregel op via 'Opslaan'.</li> </ul>                                                                                                    |
| Aanvullende exportgegevens<br>geen resultaten gevonden                                                                                                    |                                                                                                    |
| Exporteis kenmerken<br>geen resultaten gevonden<br>Opslaan Annuleren                                                                                                    |                                                                                                    |
|                                                                                                    |                                                                                                    |

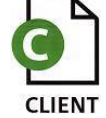

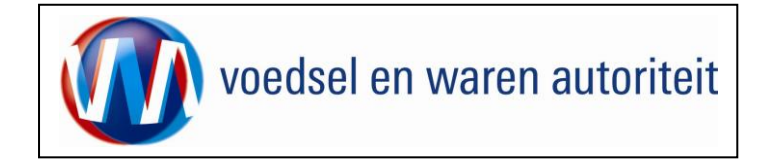

#### Overzicht orderregelgegevens

| 🔅 Handelend namens                                                                                                    | Exportrol Exporteur                                                                                            |
|----------------------------------------------------------------------------------------------------|----------------------------------------------------------------------------------------------------|
| Overzicht       Order       Order       Order                                                                                                    | <ul> <li>Via de knoppen achter de orderregel<br/>kunt u:</li> <li>de orderregel openen en wijzigen,</li> </ul> |
| [05]1430043;cuisuipue-eleren;23-03-2011                                                                                                    | 🖾 de orderregel verwijderen,                                                                                   |
| Order-<br>regel       Product       Productomschrijving       Netto<br>hoeveelheid       Eenheid       Expw Status         0001       consumptie-eieren       Consumptie eieren       200       kg       Onbekend       Image: Image: | <ul> <li>de orderregel kopiëren,</li> <li>waarborgen op de orderregel<br/>bekijken,</li> </ul>                 |
| Copyright © 2008 Ministerie van Landbouw, Natuur en Voedselkwaliteit.<br>Alle rechten voorbehouden. Deze applicatie is auteursrechtelijk beschermd.<br>CVA0007F - Veterinair Algemeen (CVA) v1.1.0 - CleFramework v1.30.0                                                                                                    | Z zekerheden opgeven en/of,                                                                                    |

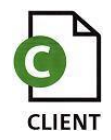

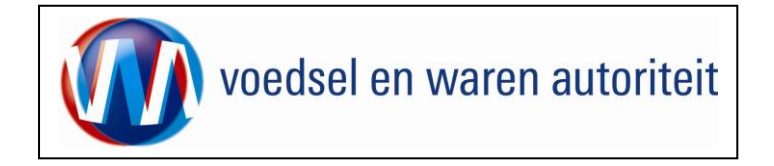

# Controleren zekerheden orderregel

| Handelend namens                                                                                                    | <ul> <li>Klik op het icoon ∠ (zekerheden).</li> </ul>                                                          |
|----------------------------------------------------------------------------------------------------|----------------------------------------------------------------------------------------------------|
| Overzicht         Orderregel         Transport en overig         Documenten         Zekerheden         Afgifte           Controleer zekerheden orderregel | In dit scherm vindt u informatie over de order, de orderregel en de waarborgen.                                |
| Order                                                                                                    | <ul> <li>Klik op Tonen om gedetailleerde informatie over<br/>der order en/of orderregel te krijgen.</li> </ul> |
| Orderregel                                                                                                    | Informatie over de waarborgen is pas beschikbaar<br>wanneer in het aanvraagproces op 'Ververs waarborgen'      |
| Waarborgen<br>geen resultaten gevonden                                                                                                    | is gedrukt.                                                                                                    |
|                                                                                                    |                                                                                                    |
| Copyright © 2008 Ministerie van Landbouw, Natuur en Voedselkwaliteit.<br>Alle rechten voorbehouden. Deze applicatie is auteursrechtelijk beschermd.       |                                                                                                    |
| CLE0912F - Veterinair Algemeen (CVA) v1.1.0 - CleFramework v1.30.0                                                                                        |                                                                                                    |

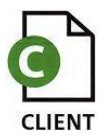

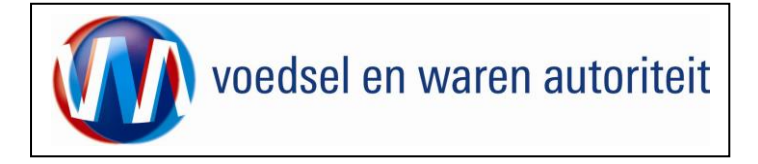

| 🔅 Handelend namens                                                                                                    | Exportrol Exporteur    | <ul> <li>Klik op Verbergen om de gedetailleerde</li> </ul> |
|----------------------------------------------------------------------------------------------------|------------------------|------------------------------------------------------------|
| Qverzicht Order Orderregel Iransport en overig Documenten Zekerheden Af                                                                             | fgifte                 | informatie te verbergen.                                   |
| Controleer zekerheden orderregel                                                                                                    |                        |                                                            |
| Order<br>•Verbergen DJ;1450045;consumptie-eieren;25-05-2011                                                                                         |                        |                                                            |
| Aanvraagnummer 1450045                                                                                                    | Uw referentie          |                                                            |
| Product consumptie-eieren (VETERINAIR ALGEMEEN)                                                                                                    | Land van bestemming DJ |                                                            |
| Exportdatum 25-05-2011                                                                                                    | Status Gewijzigd       |                                                            |
| Orderregel  verbergen Orderregel Orderregel Droducts                                                                                                |                        |                                                            |
|                                                                                                    |                        |                                                            |
|                                                                                                    | kg                     |                                                            |
|                                                                                                    |                        |                                                            |
| Waarborgen<br>geen resultaten gevonden                                                                                                    |                        |                                                            |
|                                                                                                    |                        |                                                            |
| Copyright © 2008 Ministerie van Landbouv, Natuur en Voedselkwaliteit.<br>Alle rechten voorbehouden. Deze applicatie is auteursrechtelijk beschermd. |                        |                                                            |
| CLE0912F - Veterinair Algemeen (CVA) v1.1.0 - CleFramework v1.30.0                                                                                  |                        |                                                            |

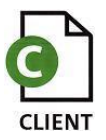

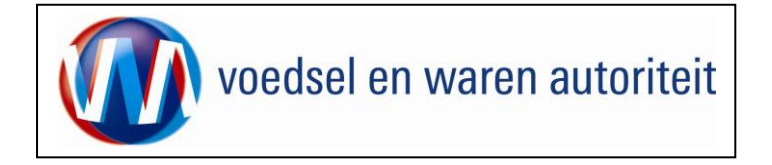

#### Beheren transport- en overige gegevens

| Handelend namens     Exportrol Exporteur                                                                                                    | Onder de knop                                                                                                    |
|----------------------------------------------------------------------------------------------------|----------------------------------------------------------------------------------------------------|
| Beheren transport- en overige gegevens                                                                                                    | transport en overig kunnen transportgegevens ingevuld worden.                                                                                                  |
| Order           D_Tonen         D];1450045;consumptie-eieren;25-05-2011           Verschepingsdatum         [25-05-2011]                                                                                                    | Nb. De 'Verschepingsdatum' is gelijk aan de exportdatum                                                                                                    |
| Plaats van vertrek/laden Rotterdam Aanvullende exportgegevens                                                                                                    | • Vul de 'Plaats van vertrek/laden in', deze is verplicht.                                                                                                    |
| Soort transport Transportmiddel Transport-ID Laadeenheid-ID Zegelnummer(s)<br>Vervoer over zee Vessel MS Boat 12345 abcd1234<br>Vessel Vessel Ves | <ul> <li>Klik op het  teken om 'Soort transport',<br/>'Transportmiddel', 'Transport-ID',<br/>'Laadeenheid-ID' en 'Zegelnummer(s)' in te<br/>vullen.</li> </ul> |
| Copyright © 2003 Ministerie van Landbouw, Natuur en Voedselkwaliteit.<br>Alle rechten voorbehouden. Deze applicatie is auteursrechtelijk beschermd.<br>CLE0909F - Veterinair Algemeen (CVA) v1.1.0 - CleFramework v1.30.0                                                                                                    | <ul> <li>Onder 'Soort Transport' kan uit een<br/>waardelijst het transporttype worden<br/>geselecteerd.</li> </ul>                                             |
|                                                                                                    | <ul> <li>Druk op 'Opslaan' om de transportgegevens<br/>op te slaan.</li> </ul>                                                                                 |

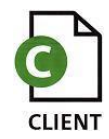

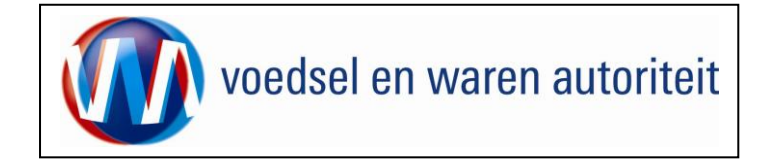

## Controleren zekerheden

| Handelend namens Exportrol Exporteur                                                                                                    |            |                                                                                                    |                                                                                                    |                                                                                                    |
|----------------------------------------------------------------------------------------------------|------------|----------------------------------------------------------------------------------------------------|----------------------------------------------------------------------------------------------------|----------------------------------------------------------------------------------------------------|
| Qverzicht Orderregel Iransport en overig Documenten Zekerheden Afgifte                                                                                                    |            | <ul> <li>Als alle gegevens zijn ingevoerd klik dan op het<br/>tabblad Zekerheden</li> </ul>                                                                                                    |                                                                                                    |                                                                                                    |
| Controleer                                                                                                    | r zekerhed | den                                                                                                    |                                                                                                    |                                                                                                    |
| Order<br>Tonen DJ;1450045;consumptie-eieren;25-05-2011                                                                                                    |            | Klik op 'Ververs waarborgen' om de status van de<br>zending te controleren.                                                                                                    |                                                                                                    |                                                                                                    |
| Ververs waar<br>Waarborgen                                                                                                    | rborgen    |                                                                                                    |                                                                                                    | Als niet aan een eis is voldaan dan wordt de 'Status' rood<br>De regels met status rood staan altijd bovenaan. |
| Indicatie                                                                                                    | Nummer     | Eis Status                                                                                                    | Toelichting                                                                                                    |                                                                                                    |
| Zending                                                                                                    | 184117     | nVWA moet verklaren dat aan alle relevante eisen is<br>voldaan                                                                                                    | Exportersspecticate 184117 nog niet geborgd.<br>Dekkingset 1 nog niet geborgd.<br>Geplande inspectie voor soort inspectie Handmatige   | U kunt vervolgens terug naar de 'Orderregel' om                                                                |
| D0001                                                                                                    | 184117     | nVWA moet verklaren dat aan alle relevante eisen is 🗾 joranje<br>voldaan                                                                                                    | Exporteisspecificatie 184117 nog niet geborgd.<br>Dekkingset 1 nog niet geborgd.<br>Geplande inspectie voor soort inspectie Handmatige | deze aan te passen of te verwijderen.                                                                          |
| Zending                                                                                                    | 184118     | Er dient een toelichting aanwezig te zijn 🗾 groen 🗾                                                                                                    | Exporteisspecificatie 184118 geborgd.<br>Dekkingset 1 geborgd.<br>Overheidsverklaring Toelichting is aanwezig is                       | Daaropvolgend worden alle regels met status oranje<br>getoond.                                                 |
| D0001                                                                                                    | 184118     | Er dient een toelichting aanwezig te zijn 🗾 groen 🗾                                                                                                    | Exporteisspecificatie 184118 geborgd.<br>Dekkingset 1 geborgd.<br>Overheidsverklaring Toelichting is aanwezig is                       | <ul> <li>Oranje eisen kunt u een inspectie voor aanvragen.</li> </ul>                                          |
| Inspectie aanvragen       Beheren eigen exportzekerheden         Copyright © 2008 Ministerie van Landbouw, Natuur en Voedselkwaliteit.         Alle rechten voorbehouden. Deze applicatie is auteursrechtelijk beschermd.         CLE0908F - Veterinair Algemeen (CVA) v1.1.0 - CleFramework v1.30.0 |            | <ul> <li>Wanneer voldaan is aan de eisen die betrekking<br/>hebben op de zending dan is de 'Status' groen.<br/>U kunt een certificaat aanvragen en afdrukken.</li> <li>Vraag een inspectie aan wanneer niet alle<br/>waarborgen de status groen hebben.</li> </ul> |                                                                                                    |                                                                                                    |
|                                                                                                    |            |                                                                                                    |                                                                                                    |                                                                                                    |

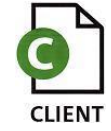

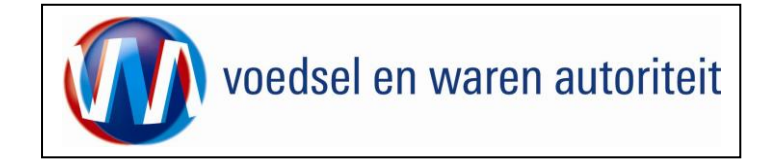

# Inspectie aanvragen

| Controleer zekerheden                                                                                                    |   |                                                                         |
|----------------------------------------------------------------------------------------------------|---|-------------------------------------------------------------------------|
| Order<br>Dj:1457326;consumptie-eieren;31-05-2011                                                                                                    | • | Onder aan het scherm ververs waarborgen kunnen                          |
| Ververs waarborgen                                                                                                    |   | zekerheid dienen bij controle door de nVWA                              |
| Waarborgen<br>Indicatie Nummer Eis Status Toelichting                                                                                                    |   |                                                                         |
| Zending 184117 nVWA moet verklaren dat aan alle relevante eisen is voldaan voldaan vol | • | Wanneer u op de knop<br>Uploaden inspectiedocument klikt verschijnt een |
| D0001       184118       Er dient een toelichting aanwezig te zijn       Image: groen       Exporteisspecificatie 184118 geborgd.         Dekkingset 1 geborgd.       Image: groen       Dekkingset 1 geborgd.         V       Overheidsverklaring Toelichting is aanwezig is                                                                                                    |   | venster waarmee u uw documenten kan selecteren uit                      |
| D0001 184117 nVWA moet verklaren dat aan alle relevante eisen is voldaan voldaan volda |   | uw eigen bestand en kan opsiaan in CLIENT Export.                       |
| Zending 184118 Er dient een toelichting aanwezig te zijn groen Exporteisspecificatie 184118 geborgd.<br>Dekkingset 1 geborgd.<br>Overheidsverklaring Toelichting is aanwezig is                                                                                                    |   |                                                                         |
| Inspectie aanvragen Beheren eigen exportzekerheden Uploaden inspectiedocument Geladen inspectiedocument mesterkenningen en kvk nummei<br>Copyright © 2008 Ministerie van Landbouw, Natuur en Voedselkwaliteit.<br>Alle rechten voorbehouden. Deze applicatie is auteursrechtelijk beschermd.                                                                                                    |   |                                                                         |
| CLEU9U8F - Veterinair Algemeen (CVA) 02.0.0 - CleFramework 01.32.0                                                                                                    |   |                                                                         |
| Uploaden document                                                                                                    |   |                                                                         |
| Bestand * Bladeren                                                                                                    |   |                                                                         |
| Opslaan Wissen Inzien Sluiten                                                                                                    |   |                                                                         |
| Inhoud                                                                                                    |   |                                                                         |
|                                                                                                    |   |                                                                         |
| 🙆 Gereed                                                                                                    |   |                                                                         |

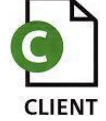

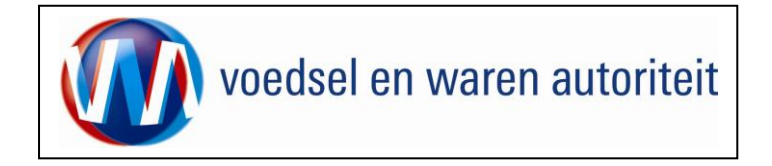

# Aanvragen afgifte exportdocumenten

| 🔅 Handelend namens                                                                                                    | Exportrol Exporteur |                                                                                                    |
|----------------------------------------------------------------------------------------------------|---------------------|----------------------------------------------------------------------------------------------------|
| Qverzicht       Order       Order       Afgifte         Concer       Itemen [03]1450045;consumptie-eieren;25-05-2011       Soort verklaring [veteningreentificati (VWA]]       Itemen [03]1450045;consumptie-eieren;25-05-2011         Soort verklaring [veteningreentificati (VWA]]       Itemen [03]1450045;consumptie-eieren;25-05-2011       Itemen [04]14         Manvragen afgifte documenten       Maar overzicht       Terug         Intbrekende verplichte gegevens       Af te drukken keuzevelden       Af te drukken verklaringsteksten         Zending       Identificatie       Naar ordergegevens         Copyright © 2008 Ministerie van Landbouw, Nateur en Veedzelkwaliteit.       Alle eerten voorbehouden. Deze applicatie is auteursrechtelijk beschemd.         CLE0921F - Veterinair Algemeen (CVA) v1.1.0 - CleFramework v1.30.0       EVENTION Afginseen (CVA) v1.1.0 - CleFramework v1.30.0 |                     | <ul> <li>Ga via het tabblad <u>Afgifte</u> naar<br/><u>Aanvragen afgifte documenten</u></li> <li>Controleer eerst of alle verplichte en keuzevelden/-<br/>teksten correct zijn ingesteld!</li> <li>Ga na of er verplichte gegevens ontbreken door het<br/>tabblad <u>Ontbrekende verplichte gegevens</u><br/>te kiezen.</li> </ul> |

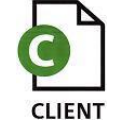

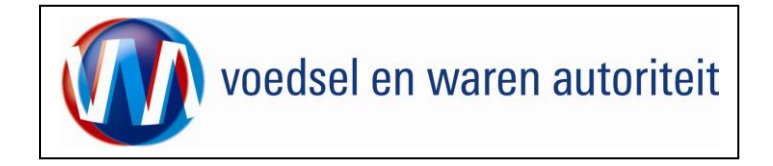

### Af te drukken keuzevelden

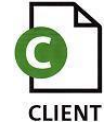

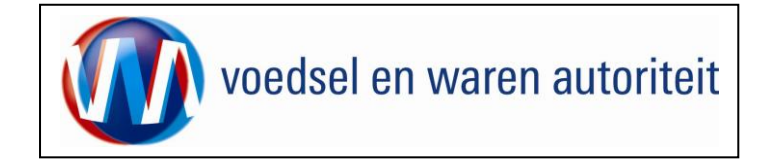

## Af te drukken verklaringsteksten

| 🔅 Handelend namens 🛛 🖉 E                                                                                                    | xportrol Exporteur                                                                                                    |
|----------------------------------------------------------------------------------------------------|----------------------------------------------------------------------------------------------------|
| Handelend namens       E         Qverzicht       Order         Qverzicht       Order         Dinnen       Dij1450045;oonsumptie-eieren;25-05-2011         Soort       verklaring         Verklaring       Veterinair certificaat (VWA)         Aanvragen afgifte documenten       Near overzicht         Verklaring       Tekst         © [CVA_D3_Roveco_Consumptie eieren;       The eggs originate from regions in the Netherlands where no case of New-castle Disease, Fowl Plaque, Salmonella Pullorum and Salmonella Ogalinarum have been reported for the last 30 days prior to the date of vopsilate reas autourizectedijk beschemd.         Copyright & 2008 Ministerie van Landbouv, Natuur en Voedelkvaliteit.         Alle reckten voorbehouden. Date applicate is auteurzrechtelijk beschemd.         CLE0921F - Veterinair Algemeen (CVA) v1.1.0 - CleFramevork v1.30.0 | <ul> <li>In het tabblad</li> <li>Af te drukken verklaringsteksten kunt u,<br/>d.m.v. een vinkje, aangeven welke velden afgedrukt<br/>moeten worden op het certificaat.</li> <li>Ook deze gegevens dient u op te slaan m.b.v. de<br/>knop 'Opslaan' (niet zichtbaar op de schermafdruk!).</li> <li>Nb. Het is niet zo dat er voor elk certificaat extra<br/>verklaringsteksten beschikbaar zijn.</li> </ul> |
|                                                                                                    |                                                                                                    |

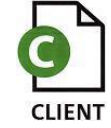

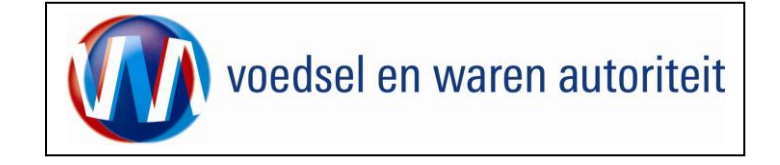

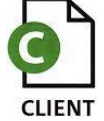

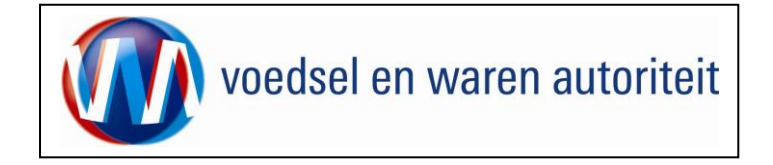

## Aanvragen afgifte documenten

| Handelend namens     Exportrol Exporteur     Startschem                                                                                            |                                                                       |
|----------------------------------------------------------------------------------------------------|-----------------------------------------------------------------------|
| Overzicht Orderregel Transport en overig Documenten Zekerheden Heifte                                                                              | Klik op de knop                                                       |
| Aanvragen afgifte exportdocumenten                                                                                                    | Aanvragen afgifte documenten                                          |
| Order                                                                                                    | <ul> <li>Klik op de knop 'Akkoord', wanneer u akkoord gaat</li> </ul> |
| Soort verklaring Gezondheidscertificaat everheid 🖬 🗋                                                                                               | met de voorwaarden genoemd in de disclaimer.                          |
| Asnvragen afgifte documenten Near overzicht Terug                                                                                                  |                                                                       |
| Dotbrekende verplichte gegevens Af te drukken keuzevelden Af te drukken vasklæringstæksten                                                         | Klik op de knop 'Niet akkoord', wanneer u niet                        |
| Disclaimer<br>Hierbij galt, akkoord met de <u>voorwaarden</u> .                                                                                    | akkoord gaat met de voorwaarden genoemd in de disclaimer.             |
| Algkoor Njet akkoord                                                                                                    |                                                                       |
| Copyright © 2008 Ministerie van Landbouw, Nateur en Voedaelkweiters.<br>Alle rechtes voerbehouden. Deze applicatie is auteursrechtelijk beschernd. |                                                                       |
| CLE0921F - Views en Viewsproductes (CVV) v1.2.3 - CleFrancevark v1.9.4                                                                             |                                                                       |
|                                                                                                    |                                                                       |
|                                                                                                    |                                                                       |
|                                                                                                    |                                                                       |
|                                                                                                    |                                                                       |
|                                                                                                    |                                                                       |
|                                                                                                    |                                                                       |
|                                                                                                    |                                                                       |
|                                                                                                    |                                                                       |

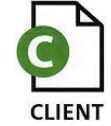

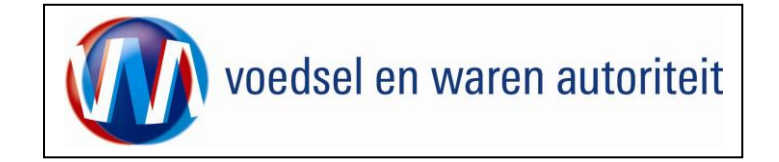

#### Afdrukken

| Afdrukken                                                                                                    |                                                                                                    |                                                                                                    |
|----------------------------------------------------------------------------------------------------|----------------------------------------------------------------------------------------------------|----------------------------------------------------------------------------------------------------|
| Printer<br><u>N</u> aam: hp deskjet 940c<br>Status: Gereed<br>Type: hp deskjet 940c<br>Afdrukbereik<br>⊙ <u>A</u> lle | Eigenschappen<br>Opmerkingen en formulieren:<br>Document en markeringen                                        | In het scherm 'Aanvragen afgifte exportdocumenten'<br>kan een afdrukvoorbeeld geopend worden om te<br>bekijken wat er uiteindelijk op het certificaat wordt<br>afgedrukt. Het is aan te raden om dit afdrukvoorbeeld<br>altijd goed te controleren of het certificaat volledig is. |
| O Huidige weergave                                                                                                    | $\uparrow$                                                                                                    | <ul> <li>Gebruik totdat de volledige zending "groen valt"<br/>alleen de functie 'Afdruk<u>v</u>oorbeeld'.</li> </ul>                                                                                                    |
| ○ Pagina's 1<br>Su <u>b</u> set: Alle pagina's in bereik ▼ ■ Pagina's om <u>k</u> eren                                |                                                                                                    | <ul> <li>Nadat 'A<u>k</u>koord' gegeven is wordt automatisch een<br/>afdrukvoorbeeld geopend voor het printen.</li> </ul>                                                                                                    |
| Pagina-afhandeling                                                                                                    | 200.02                                                                                                    | Denk bij het afdrukken om de volgende instellingen:                                                                                                    |
| Egemplaten: I Sorteren                                                                                                |                                                                                                    | - 'Pagina-schalen' instellen op <geen>.</geen>                                                                                                    |
| Automatisch roteren en centreren                                                                                      |                                                                                                    | <ul> <li>Uitschakelen van 'Automatisch roteren en<br/>centreren'.</li> </ul>                                                                                                    |
| Papierbron op basis van <u>p</u> aginagrootte PDF-bestand                                                             |                                                                                                    | <ul> <li>Uitschakelen 'Papierbron op basis van<br/>paginagrootte PDF-bestand'</li> </ul>                                                                                                    |
| Naar bestand afdrukken                                                                                                | Jocument: 209,9 x 296,7 mm           Papier: 209,9 x 296,7 mm           1/1 (1)           OK         Annuleren | <ul> <li>Bij certificaten met bijlagen voor partijen of<br/>bijschrijvingen kan het beste de optie sorteren<br/>aangezet worden, zodat men niet een certificaat<br/>én een blanco om en om in de printer hoeft te<br/>leggen.</li> </ul>                                           |

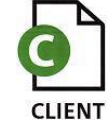

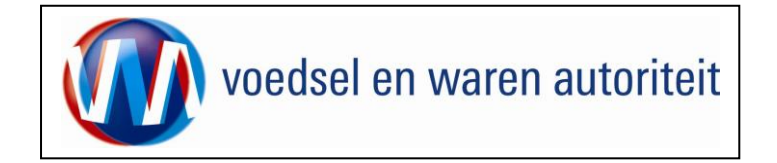

# Overzicht aanvragen

| iandbouw, natuur en<br>voedselkwaliteit                                                                                                    | · · · · · · · · · · · · · · · · · · · | Sluiten     | Ga voor een overzicht van de bestaande          |
|----------------------------------------------------------------------------------------------------|---------------------------------------|-------------|-------------------------------------------------|
| 🔅 Handelend namens                                                                                                    | Exportrol Exporteur                   | Startscherm | aanvragen van de exporteur via het              |
| BIN Gegevens KvKnr Vestiging 0000                                                                                                    | ¥                                     |             | <u>S</u> tartscherm naar<br>Overzicht aanvragen |
| Exportrol Exporteur 💌                                                                                                    |                                       |             |                                                 |
| Hoofdmenu                                                                                                    |                                       |             |                                                 |
| Nieuwe aanvraag Qverzicht aanvragen Overzicht inspectieaanvragen Beheren bedrijfsgegevens                                                                                           |                                       |             |                                                 |
| Raadplegen eisen & dekkingen<br>Copyright © 2008 Ministerie van Landbouw, Natuur en Voedselkwaliteit.<br>Alle rechten voorbehouden. Deze applicatie is auteursrechtelijk beschermd. |                                       |             |                                                 |
| CLE0901F - Veterinair Algemeen (CVA) v2.0.0 - CleFramework v1.32.0                                                                                                    |                                       |             |                                                 |
|                                                                                                    |                                       |             |                                                 |
|                                                                                                    |                                       |             |                                                 |
|                                                                                                    |                                       |             |                                                 |
|                                                                                                    |                                       |             |                                                 |

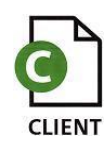

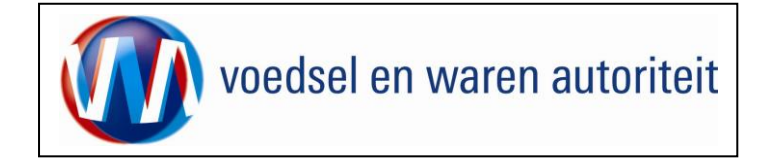

| landbouw, natuur en<br>voedselkwaliteit                                                                                                    | Exportrol Exporteur | In dit zoekscherm kunnen bestaande aanvragen<br>opgezocht worden d.m.v. zoekcriteria, b.v. de status<br>van de aanvraag.                                                                                                    |
|----------------------------------------------------------------------------------------------------|---------------------|----------------------------------------------------------------------------------------------------|
| Aanvraagnummer         Exportdatum (vanaf)         Exportdatum (t/m)         @ (DD-MM-JJJJ)         Uw referentie         Consignee         Bestemmingsland         Product         Status         Status         Copyright @ 2008 Ministerie van Landbouw, Natuur en Voedselkwaliteit.         Alle rechten voorbehouden. Deze applicatie is auteursrechtelijk beschermd.         CLE0902F - Veterinair Algemeen (CVA) v2.0.0 - CleFramework v1.32.0 |                     | <ul> <li>Klik op de knop Zoeken om de zoekvraag uit te voeren.<br/>Als alle velden leeg gelaten zijn krijgt men een overzicht van alle aanvragen.</li> <li>Vanuit dit scherm kunt u ook verder gaan met de invoer van een nieuwe aanvraag d.m.v. de knop <u>Nieuwe aanvraag</u>.</li> </ul> |

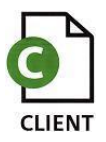

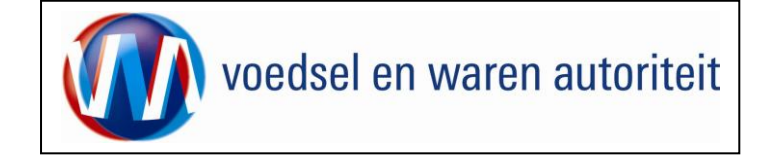

| landbouw, natuur en<br>voedselkwaliteit                                                                                                    | <ul> <li>In het voorbeeld is gezocht op aanvragen met de<br/>'Status' <gewijzigd>.</gewijzigd></li> </ul>  |
|----------------------------------------------------------------------------------------------------|----------------------------------------------------------------------------------------------------|
| Handelend namens     Exportrol Exporteur                                                                                                    |                                                                                                    |
| Njeuwe zoekopdracht Njeuwe aanvraag                                                                                                    | De resultaten zijn hierna te sorteren door middel van<br>de vetgedrukte kolom titels (bijvoorbeeld klik op |
| Aanvraag-Aanvraag- Export- Uw- Status-                                                                                                    | <u>Statusoatum</u> )                                                                                       |
| nummer datum datum referentie Land Consignee Product Status datum Expw status                                                                       | Afhankaliikuun da status -iin ar oon santal                                                                |
|                                                                                                    | Athankelijk van de status zijn er een aantal                                                               |
| 1457316  26-05-2011  31-05-2011   DJ  SAFETY INTE GEN, jconsumptie-e  Vkl opgesteld  26-05-2011   Akkoord 🍙 🍙 🗁 🖧                                   | bewerkingen mogelijk met de volgende knoppen                                                               |
| 1450242 17-05-2011 [25-05-2011] DJ    Consumptie-e Verlopen  17-05-2011  Onbekend                                                                   |                                                                                                    |
| 1450045 [17-05-2011 [25-05-2011] ] [D] [Importer Ltastreet joonsumptie-e  verlopen  17-05-2011  Ondekend                                            | · · · · ·                                                                                                  |
| 1425105 18-04-2011 [27-04-2011] DJ [GREEN IECHNOLO [consumptione Verlopen ]16-04-2011 Akkoord G G G G G                                             | Bestand onslaan                                                                                            |
| 1425195 16-04-2011 [28-04-2011] [31 [FAKM SEED S.A.K. [Consumptie-re Verlopen] [16-04-2011] [Akkuolu                                                | Met de knop <u>bestand opsiden</u> kan het                                                                 |
| 1425191 16-04-2011 [20-04-2011] KW AL TASEEN AGRIC [Eiproducten (Verlopen ]10-04-2011 [Ondekend ] C C C C                                           | overzicht in diverse formats opgeslagen worden.                                                            |
| 14/21/24 14-04-2011 10-05-2011 TEST Certific 10. Importer LtdStreet Consumpties Verlopen 14/04-2011 Akkoord 25 🕞 😁 🖓 A                              |                                                                                                    |
| 14/21/201 14-04-2011 10-05-2011 Noor Martin AO. China Vingving Via Consumpties Verlopen 14-04-2011 Ophakend C 🗟 🕞 🖉 A                               |                                                                                                    |
| 1421757 14-04-2011 10-05-2011 test ner AE General Co. for An consumptiese Verlopen 14-04-2011 Niet skkoord 😅 🕞 😁 🖉 A                                | Mot do knop <u>Nieuwe aanvraag</u> kon oon                                                                 |
| 1421745 14-04-2011 28-06-2011 Woor Martin AQ. China Xingving Xia Consumpties: Gewiizind 14-04-2011 Ophakend 😅 🗟 🕒 🖑 A                               | <ul> <li>Met de kilop</li> <li>nieuwe eenvroeg gemeekt worden (zelfde</li> </ul>                           |
| 1421564 14-04-2011 30-06-2011 test ger AE General Co. for An consumptiese Gewijzind 14-04-2011 Niet akkoord 😅 🗟 😂 🖑 A                               | functionalitait als de knop 'Nieuwe appyraag' op het                                                       |
| 1420722 13-04-2011 28-04-2011 Voor Martin AO. China Xingxing Xia Consumpties Verlagen 14-04-2011 Onbekend 😅 🖻 🦉 A                                   | tortschorm)                                                                                                |
| 1418441 11-04-2011 26-04-2011 A& FMANCO FOR DEV/ Consumpties Verlagen 11-04-2011 Akknord S 🗟 🖻 🎇 🛱                                                  | tantschenn).                                                                                               |
| 1416050 08-04-2011 [27-04-2011] test ger siah AQ. China Xingxing Xia Consumpties: Verlagen 08-04-2011 Onbekend 😅 🗟 🖨 🎘 A                            |                                                                                                    |
| 1416009 08-04-2011 [25-04-2011] test ger skal AQ. China Xingxing Xia Consumpties (Verlagen 08-04-2011] Akkoord S 🗟 🖨 🖉 A                            |                                                                                                    |
| 1415174 07-04-2011 01-06-2011 test mihaela AU AGRICULTURAL SL CVA1 Gewiizind 08-04-2011 Akkoord S 🗟 🖨 💥 A                                           |                                                                                                    |
| 1406086 [28-03-2011 [26-04-2011 ] AU AGRICULTURAL SL CVA1 [Verlopen 07-04-2011 Akkoord ] C & A                                                      |                                                                                                    |
| 1394676 14-03-2011 12-08-2011 AU AGRICULTURAL SL CVA1 Vkl opgesteld 14-03-2011 Akkoord A A                                                          |                                                                                                    |
|                                                                                                    |                                                                                                    |
| PDF 💌 Bestand opslaan                                                                                                    |                                                                                                    |
| Copyright © 2008 Ministerie van Landbouw, Natuur en Voedselkwaliteit.<br>Alle rechten voorbehouden. Deze applicatie is auteursrechtelijk beschermd. |                                                                                                    |
| CLE0902F - Veterinair Algemeen (CVA) v2.0.0 - CleFramework v1.32.0                                                                                  |                                                                                                    |

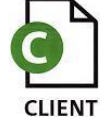

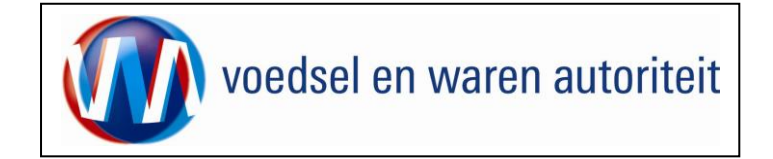

| Kopiëren aanvraag                                                                                                    |                                        |                                                                                                  |
|----------------------------------------------------------------------------------------------------|----------------------------------------|--------------------------------------------------------------------------------------------------|
| landbouw, natuur en<br>voedselkwaliteit                                                                                                    | Slui                                   | <ul> <li>Bij het kopiëren van een aanvraag opent het<br/>hiernaast afgebeelde scherm.</li> </ul> |
| 🔅 Handelend namens                                                                                                    | Exportrol Exporteur <u>Startscherm</u> | Het is verplicht om bij de gekopieerde aanvraag     een nieuwe exportdatum in te voeren          |
| Kopieer aanvraag                                                                                                    |                                        |                                                                                                  |
| Exportdatum * 🛛 🔤 (DD-MM-JJJJ)                                                                                                    |                                        |                                                                                                  |
| Kopiëren:                                                                                                    |                                        | Door midder van vinkjes kunt u aangeven weike                                                    |
| Orderregel 🔽                                                                                                    |                                        | gegevens u ook gekopleerd wilt hebben.                                                           |
| Orderregel hoeveelheden 🔽                                                                                                    |                                        |                                                                                                  |
| Exporteiskenmerken 🔽                                                                                                    |                                        | <ul> <li>Klik 'OK' om de aanvraag te koniëren of 'Annuleren'</li> </ul>                          |
| Aanvullende exportgegevens 🔽                                                                                                    |                                        | om torug to koron paar bet overzichtsseherm                                                      |
| Optionele verklaringsteksten 💌                                                                                                    |                                        | on leiug le keien naar het overzichtsschenn                                                      |
| Transportgegevens 🔽                                                                                                    |                                        | aanvragen.                                                                                       |
| OK Annuleren                                                                                                    |                                        |                                                                                                  |
| *= Verplicht in te vullen veld                                                                                                    |                                        |                                                                                                  |
| Copyright © 2008 Ministerie van Landbouw, Natuur en Voedselkwaliteit.<br>Alle rechten voorbehouden. Deze applicatie is auteursrechtelijk beschermd. |                                        |                                                                                                  |
| CLE0902F - Veterinair Algemeen (CVA) v2.0.0 - CleFramework v1.32.0                                                                                  |                                        |                                                                                                  |

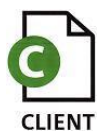

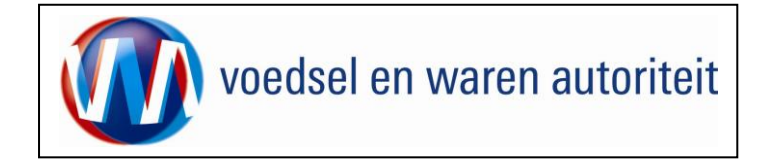

| landbouw, natuur en<br>voedselkwaliteit                                                                                                    | De aanvraag is gekopieerd                         |
|----------------------------------------------------------------------------------------------------|---------------------------------------------------|
| Handelend namens     Exportrol Exp                                                                                                    | Er is een nieuw uniek aanvraagnummer gegenereerd. |
| Qverzicht Order Orderregel Iransport en overig Documenten Zekerheden Afgifte                                                                        |                                                   |
| Beheren Ordergegevens                                                                                                    |                                                   |
| Order                                                                                                    |                                                   |
|                                                                                                    |                                                   |
| Uw referentie                                                                                                    |                                                   |
| Exporteur S.C. Hieralal                                                                                                    |                                                   |
| Consignee SAFETY INT'L GEN. TRDG. CONT. Opslaan                                                                                                    |                                                   |
| Opslaglocatie                                                                                                    |                                                   |
| Aanvullende exportgegevens<br>Identificatie * ide                                                                                                   |                                                   |
| Exporteis kenmerken<br>geen resultaten gevonden                                                                                                    |                                                   |
| Opslaan                                                                                                    |                                                   |
| Copyright © 2008 Ministerie van Landbouw, Natuur en Voedselkwaliteit.<br>Alle rechten voorbehouden. Deze applicatie is auteursrechtelijk beschermd. |                                                   |
| CLE0906F - Veterinair Algemeen (CVA) v2.0.0 - CleFramework v1.32.0                                                                                  |                                                   |

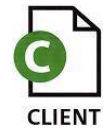

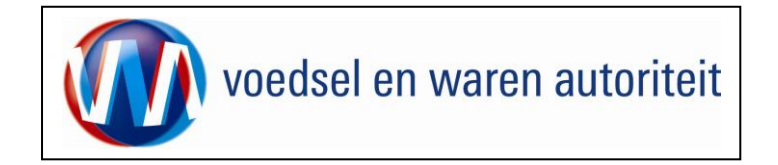

# Raadplegen eisen en dekkingen

| Landbouw, natuur en<br>veedselkwaliteit                                                                                                    | >* <b>*</b> |                     | Sluite              |
|----------------------------------------------------------------------------------------------------|-------------|---------------------|---------------------|
| Handelend namens                                                                                                    |             | Exportrol Exporteur | <u>S</u> tartscherm |
| BIN Gegevens<br>KvKnr Vestiging 0000                                                                                                    | ×           |                     |                     |
| Exportrol Exporteur                                                                                                    |             |                     |                     |
| Hoofdmenu<br>Njeuwe aanvraag<br>Overzicht aanvragen<br>Overzicht inspectieaanvragen<br>Beheren bedrijfsgegevens                                                                             |             |                     |                     |
| <u>R</u> aadplegen eisen & dekkingen<br>Copyright © 2008 Ministerie van Landbouw, Natuur en Voedselkwaliteit.<br>Alle rechten voorbehouden. Deze applicatie is auteursrechtelijk beschermd. |             |                     |                     |
| CLE0901F - Veterinair Algemeen (CVA) v2.0.0 - CleFramework v1.32.0                                                                                                    |             |                     |                     |
|                                                                                                    |             |                     |                     |

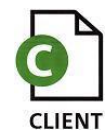

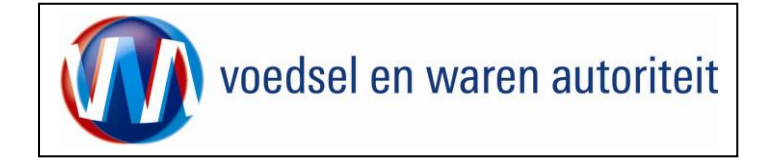

| landbouw, natuur en<br>voedselkwaliteit                                                                                                    |                     | la hat sehara (Deschelanen sissa (deldingen i hungen de                            |
|----------------------------------------------------------------------------------------------------|---------------------|------------------------------------------------------------------------------------|
| 🛞 Handelend namens                                                                                                    | Exportrol Exporteur | in net scherm 'Raadplegen elsen/dekkingen' kunnen de exporteisen opgezocht worden. |
| Raadplegen eisen/dekkingen                                                                                                    |                     | Op grond van diverse parameters kan gezocht worden.                                |
| Sector *     Veterinair Algemeen       Peildatum *     31-05-2011       Bestemmingsland *     IIIIIIIIIIIIIIIIIIIIIIIIIIIIIIIIIIII                                                                                                    | *                   | <ul> <li>Vul bij 'Peildatum' de datum van de beoogde export<br/>in.</li> </ul>     |
| Product Uitvoer * XML Eisen & Dekkingen Toon resultaten Wissen Copyright © 2008 Ministerie van Landbouw, Natuur en Voedselkwaliteit. Alle rechten voorbehouden. Deze applicatie is auteursrechtelijk beschermd. CLE0030F - Veterinair Algemeen (CVA) v2.0.0 - CleFramework v1.32.0 | <u>*</u>            |                                                                                    |

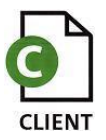

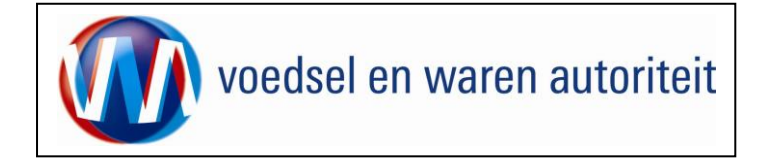

| Landbouw, natuur en<br>voedselkwaliteit                                                                                                    | >> • • • • • • • • • • • • • • • • • • | Vul bij 'Bestemmingsland' het land waar naartoe                                                                                                    |
|----------------------------------------------------------------------------------------------------|----------------------------------------|----------------------------------------------------------------------------------------------------|
| 🔅 Handelend namens                                                                                                    | Exportrol Exporteur Startsc            | geexporteerd wordt in.                                                                                                    |
| Raadplegen eisen/dekkingen         Sector *       Veterinair Algemeen         Peildatum *       31-05-2011         Bestemmingsland *       DJ (Djibouti)         Els *       EV 25003 •         Verzoeknummer       25003 • |                                        | <ul> <li>Selecteer een product door op de knop te klikken. Een list of values verschijnt.</li> <li>Er kan ook gezocht worden door een deel van de productnaam in te voeren en dan vervolgens op de knop te klikken.</li> </ul> |
| Memo                                                                                                    | ×<br>•                                 | Klik op de 'Zoek'-knop om de producten op te halen.                                                                                                    |
| Product consumptie-eieren (VETE Consumptie-eieren                                                                                                    |                                        | Klik op      Sourvereere zoeken     wanneer u ook     exporteiskenmerken als zoekfilter wilt instellen.                                                                                                    |
| Uitvoer * XML Eisen & Dekkingen -                                                                                                    |                                        |                                                                                                    |
| Copyright © 2008 Ministerie van Landbouv, Natuur en Voedselkwaliteit.<br>Alle rechten voorbehouden. Deze applicatie is auteursrechtelijk beschermd.                                                                         |                                        |                                                                                                    |
| CLE0030F - Veterinair Algemeen (CVA) v2.0.0 - CleFramework v1.32.0                                                                                                    |                                        |                                                                                                    |

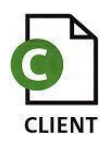

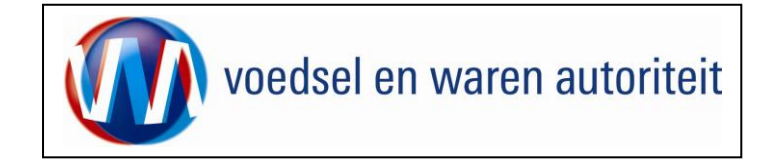

| Voedselkwaliteit     Handelend namens     Exportrol Exporteur                                                                                                    | De uitvoer van de resultaten kan als XML-bericht of als<br>PDF-bestand plaatsvinden.                             |
|----------------------------------------------------------------------------------------------------|----------------------------------------------------------------------------------------------------|
| Raadplegen eisen/dekkingen                                                                                                    | <ul> <li>Voor een PDF-bestand kies <rapport eisen<br="">EN DEKKINGEN&gt; .</rapport></li> </ul>                  |
| Sector **     Veterinair Algemeen       Peildatum *     31-05-2011       Image: Sector **     (DD-MM-JJJJ)       Bestemmingsland *     DJ (Djibouti)       Els *     EV 25003 •       Verzoeknummer     25003       Memo     Image: Sector **                                   | Klik op de toets Toon resultaten om een voorbeeld op het scherm te krijgen van de resultaten van de zoekopdracht |
| Product consumptie-eieren (VETE Consumptie-eieren  Geevanceerd zoeken  Uitvoer * XHL Eisen & Dekkingen Toon resultaten Wiss XHL Eisen & Dekkingen Copyright @ 2008 Ministerie van Leiben Depoktingen Alle rechten voorbehouden. Deze applicatie is auteursrechtelijk beschermd. |                                                                                                    |
| CLE0030F - Veterinair Algemeen (CVA) v2.0.0 - CleFramework v1.32.0                                                                                                    |                                                                                                    |

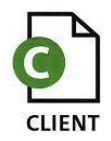

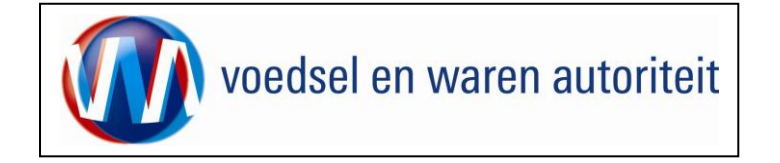

| TD                 | 5060 | 2405  | I Immenia | CWN   | Dundriloge | TDTES    |
|--------------------|------|-------|-----------|-------|------------|----------|
| Rode               | 9    | -2405 | Oruguay   | VIEES | Runaviees  | T        |
| OVK                | ĺ ĺ  |       |           | VLLLS |            | 1        |
| TB                 | 5061 | -2405 | Uruguay   | CVV   | Rundvlees  | TBTES    |
| Erkenn             | 0    |       |           | VLEES |            | Т        |
| ing op             |      |       |           |       |            |          |
| vlees              |      |       |           |       | -          |          |
| De                 | 5059 | -2405 | Uruguay   | CVV   | Rundvlees  | VWA-d    |
| boerderi           | 4    |       |           | VLEES |            | ierziekt |
| j is vrij          |      |       |           |       |            | e-eis    |
| van<br>BSE         |      |       |           |       |            |          |
| Bovine             |      |       |           |       |            |          |
| Spongif            |      |       |           |       |            |          |
| orme               |      |       |           |       |            |          |
| Enceph             |      |       |           |       |            |          |
| alopath            |      |       |           |       |            |          |
| y)                 |      |       |           |       |            |          |
| Het                | 5059 | -2405 | Uruguay   | CVV   | Rundvlees  | VWA-d    |
| land is            | 3    |       |           | VLEES |            | ierziekt |
| officieel          |      |       |           |       |            | e-eis    |
| vrij van           |      |       |           |       |            |          |
| runderp            |      |       |           |       |            |          |
| est en<br>Ri⊕      |      |       |           |       |            |          |
| Vallei_k           |      |       |           |       |            |          |
| oorts              |      |       |           |       |            |          |
| Alle               | 5059 | -2405 | Uruguav   | CVV   | Rundvlees  | VWA-d    |
| risicodi           | 5    |       |           | VLEES |            | ierziekt |
| eren op            |      |       |           |       |            | e-eis    |
| het                |      |       |           |       |            |          |
| gebied             |      |       |           |       |            |          |
| van                |      |       |           |       |            |          |
| BSE                |      |       |           |       |            |          |
| (Bovine<br>Spongif |      |       |           |       |            |          |
| orme               |      |       |           |       |            |          |
| Enceph             |      |       |           |       |            |          |
| alopath            |      |       |           |       |            |          |
| y) zijn            |      |       |           |       |            |          |
| vernieti           |      |       |           |       |            |          |
| gd,                |      |       |           |       |            |          |
| getest             |      |       |           | 1     |            |          |
| en ,               |      |       |           |       |            |          |
| verbran            |      |       |           |       |            |          |
| 0<br>Unt           | 5050 | 2405  | Linnana   | CUTI  | Dundulage  | 1711/4 - |
| product            | 6    | -2400 | oruguay   | VIEES | ranaviees  | rkennin  |
| is                 | ľ    |       |           |       |            | gseis    |
| geprodu            |      |       |           |       |            |          |

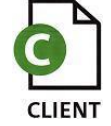

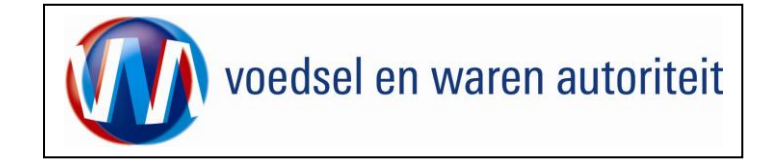

#### Afsluiten

| landbouw, natuur en<br>voedselkwaliteit                                                                                                    | Sluiten                                | ) | Klik op de knop <u>Startscherm</u> op terug te            |
|----------------------------------------------------------------------------------------------------|----------------------------------------|---|-----------------------------------------------------------|
| 🔅 Handelend namens                                                                                                    | Exportrol Exporteur <u>Startscherm</u> |   | keren in het startscherm van de applicatie Client         |
| BIN Gegevens                                                                                                    | <u>×</u>                               |   |                                                           |
| Vestiging 0000                                                                                                    | Y                                      | • | Maak vervolgens uw keuze uit het hoofdmenu of             |
| Exportrol Exporteur                                                                                                    |                                        |   | verlaat de applicatie door op de knop Sluiten te klikken. |
| Hoofdmenu                                                                                                    |                                        |   |                                                           |
| Nieuwe aanvraag                                                                                                    |                                        |   |                                                           |
| Overzicht aanvragen                                                                                                    |                                        |   |                                                           |
| O <u>v</u> erzicht inspectieaanvragen                                                                                                    |                                        |   |                                                           |
| Beheren bedrijfsgegevens                                                                                                    |                                        |   |                                                           |
| Raadplegen eisen & dekkingen                                                                                                    |                                        |   |                                                           |
| Copyright © 2008 Ministerie van Landbouw, Natuur en Voedselkwaliteit.<br>Alle verkee wordt burden Dare regliertie is verweren belijk bereharmed |                                        |   |                                                           |
| Alle recincen voorbenouden. Deze applicade is auteursrechtenjo beschermid.                                                                      |                                        |   |                                                           |
| CLEUGULF - Veterinair Aigemeen (CVA) V2.0.0 - Cleffamework V1.32.0                                                                              |                                        |   |                                                           |
|                                                                                                    |                                        |   |                                                           |
|                                                                                                    |                                        |   |                                                           |
|                                                                                                    |                                        |   |                                                           |
|                                                                                                    |                                        |   |                                                           |
|                                                                                                    |                                        |   |                                                           |

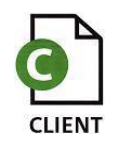